From Chrome, access HMH from start.hcps.org:

Mifflin Harcourt

Welcome

Register a Key Code:

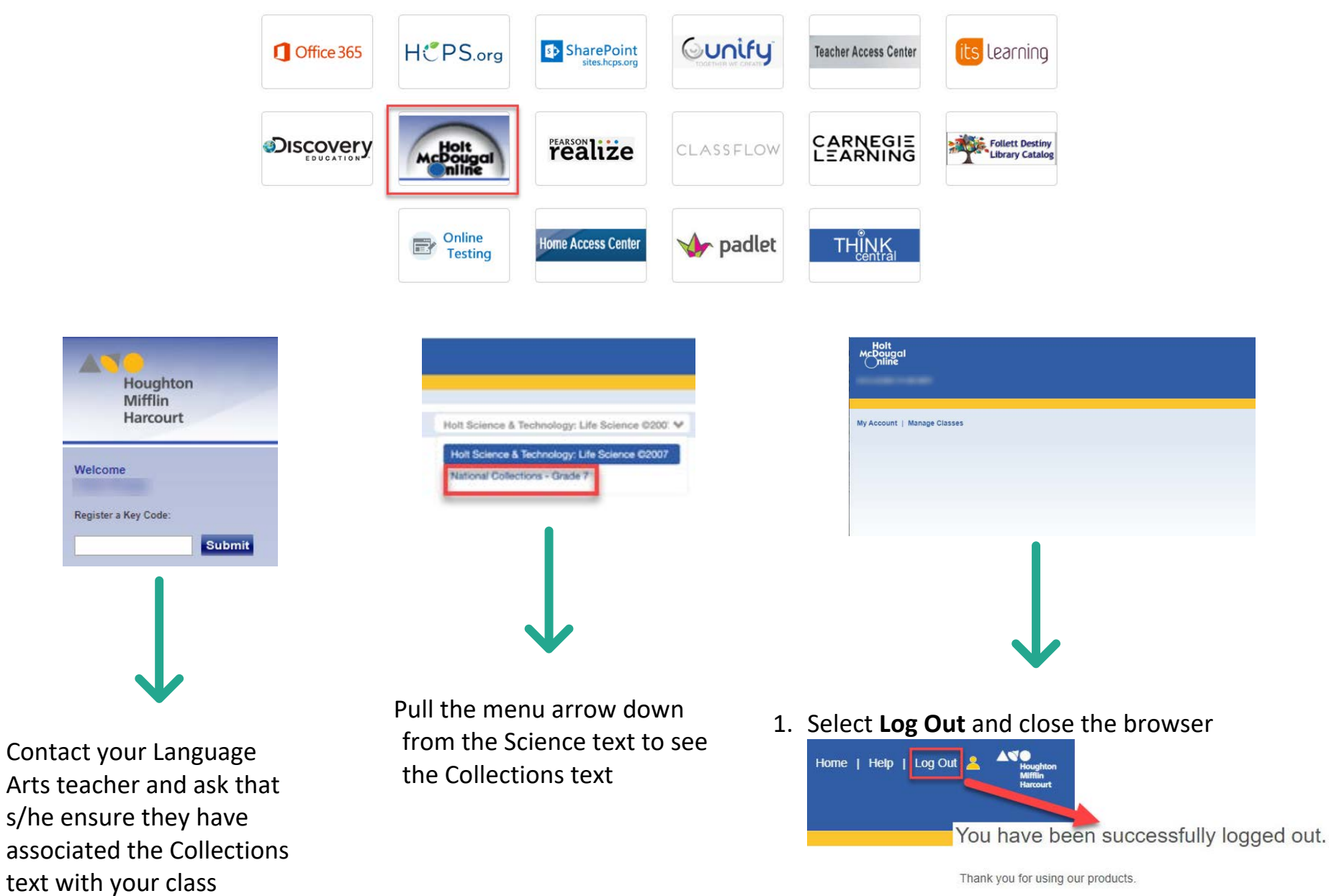

2. Use a different internet browser (ie. Edge, Safari)

3. Clear the Internet browser's cache

| Flipgrid 🖳 Padlet 📶 I               | Mentimeter <mark>its</mark> | New tab<br>New window<br>New incognito window Ctrl- |        |      | Ctrl+T<br>Ctrl+N<br>+Shift+N |  |
|-------------------------------------|-----------------------------|-----------------------------------------------------|--------|------|------------------------------|--|
|                                     |                             | History<br>Download:<br>Bookmark:                   | 5      |      | Ctrl+J                       |  |
|                                     |                             | Zoom                                                | - 1009 | % +  | 53                           |  |
|                                     |                             | Print<br>Cast                                       |        |      | Ctrl+P                       |  |
| Save page as                        | Ctrl+S                      | More tools                                          | 2      |      | Ctri+F                       |  |
| Create shortcut                     |                             | Edit                                                | Cut    | Сору | Paste                        |  |
| 3 Clear browsing data<br>Extensions | Ctrl+Shift+Del              | Settings<br>Help                                    |        |      |                              |  |
| Task manager                        | Shift+Esc                   | Exit                                                |        |      |                              |  |
| Developer tools                     | Ctrl+Shift+I                |                                                     |        |      |                              |  |

4. Clear the internet browser's History

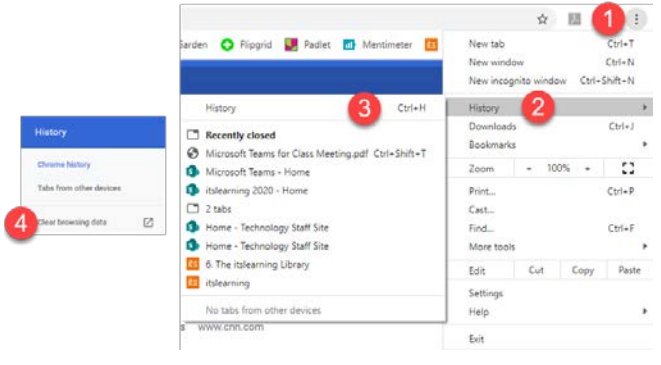

5. Use an **incognito window** 

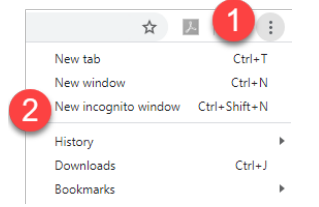

If these troubleshooting strategies do not fix the problem, **contact HMH directly:** 

- 1. Email: <u>techsupport@hmhco.com</u> Include in your email: Harford County Public Schools, MD, School, and teacher
- 3. call: 800-323-9239 Option 1